# Presentation and User Manual

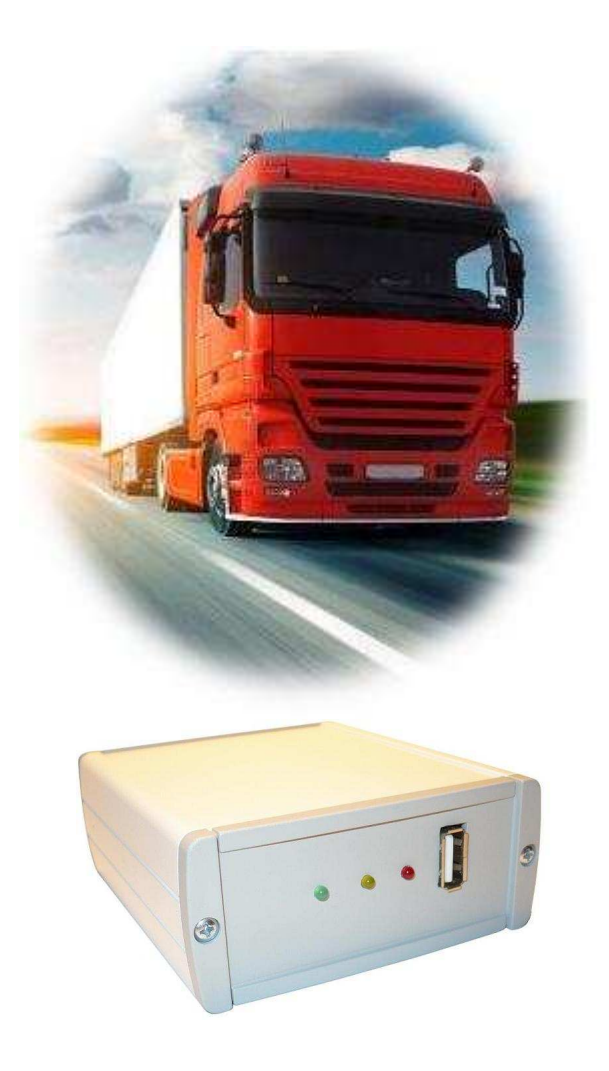

# **AVTruckLog**

# Index

| Index                        | .2 |
|------------------------------|----|
| Leggend                      | .2 |
| Introduction                 | .4 |
| The solution                 | .4 |
| The result                   | .4 |
| How it works                 | .5 |
| AVJ1939Recorder              | .6 |
| Functionality                | .6 |
| Board Installation           | .6 |
| Truck or Engine Installation | .7 |
| SD Card Configuration        | .8 |
| AVJ1939Configurator          | .9 |
| Data 1                       | 11 |
| How to use it1               | 13 |
| Software AVTruckLog1         | 4  |
| Configuration1               | 4  |
| Lincensing1                  | 15 |
| Import data 1                | 6  |
| Consumption Analysis1        | 17 |
| Trip Analysis1               | 17 |
| Graph Analysis1              | 8  |
| Troubleshooting2             | 20 |
| Characteristics              | 20 |
| Functional2                  | 20 |
| Electric Characteristics     | 20 |
| Mechanics Characteristics    | 21 |
| Allegato 12                  | 21 |
| Attention2                   | 21 |

# Leggend

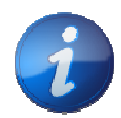

Usefull information for user (INFO).

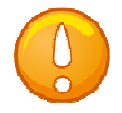

Special Warning for the user (WARNING)

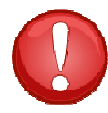

Dangerous situation (ALLARM)

AVTruckLog – User Manual

## Introduction

How many times would you like to ...

... Have full control of your fleet,

... when fill the fuel tank, or randomly loses,

.... to know whether the use of the engine is suited to your style,

... the consumption for every trip,

... Gets weekly or monthly reports

Now take control.

## The solution

AVTruckLog is the complete solution for telemetry of engines and vehicles equipped with internal communication system type CanBus J1939 or FMS Standard.

J1939 or FMS standard is a standard protocol defined by the major manufacturers of vehicles and engines that operate in following areas :

- ✓ road transport,
- ✓ earthmoving
- ✓ boating
- $\checkmark$  electric engine generator

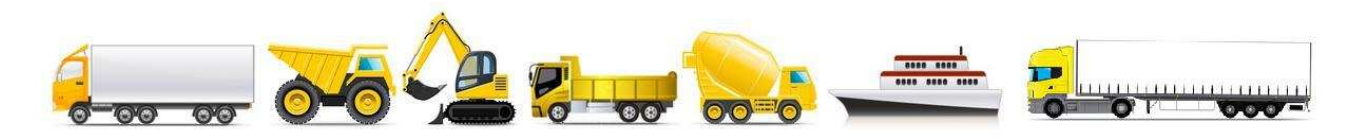

## The result

Consciousness and awareness of what is happening to your engine or fleet:

Archiving historical computerized use of the fleet, a simple management tool to query reporting whenever a doubt appear.

Identify the driver "virtuoso" with the right foot in the accelerator. "heavy" usage penalizes consumption by up to 30%, for the economy of the trip is good to know the profile.

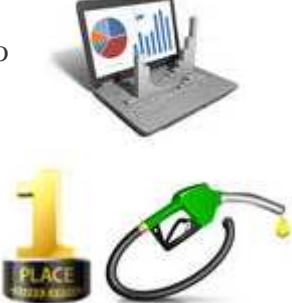

Revisione 1.08 05/2013

Pagina 4 di21

Each fuel supply is visible from the filling of the tank, possible subtractions are visible by checking the historical tank level.

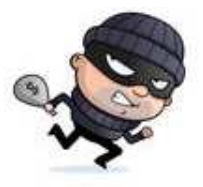

#### How it works

The complete solution is composed of hardware AVJ1939Recorder to be installed in the truck to be monitored and the analysis software AVTruckLog to interpret telemetry acquired.

AVJ1939 Recorder is the unit easy to install, able to read the values passing through the can bus system and save them to the mass memory or SD Card USB Key

AVTruckLog software is able to import the values from the mass storage device to the PC, and perform further processing, views to simplify the interpretation of the telemetry performed

# AVJ1939Recorder

The device AVJ1939Recorder allows read engines value available on J1939 communications system Canbus or FMS standard, and store the value on USB Key or SD Card media.

#### Functionality

The use of the motor is monitored by sniffing/scanning the following parameters: Level,

- ✓ RPM,
- ✓ torque,
- ✓ speed in TCO1
- ✓ accelerator pedal position
- $\checkmark$  engine temperature,
- $\checkmark$  average fuel consumption,
- ✓ instantaneous fuel consumption,
- ✓ Odometer, road traveled in kilometers,
- $\checkmark$  liters fuel consumed,
- $\checkmark$  the wheel speed.

The sampled data with 1 second sample Time, are time-stamped stored, because with with time and date a better events construction can be done during the analysis Registration takes place on a physical medium standards:

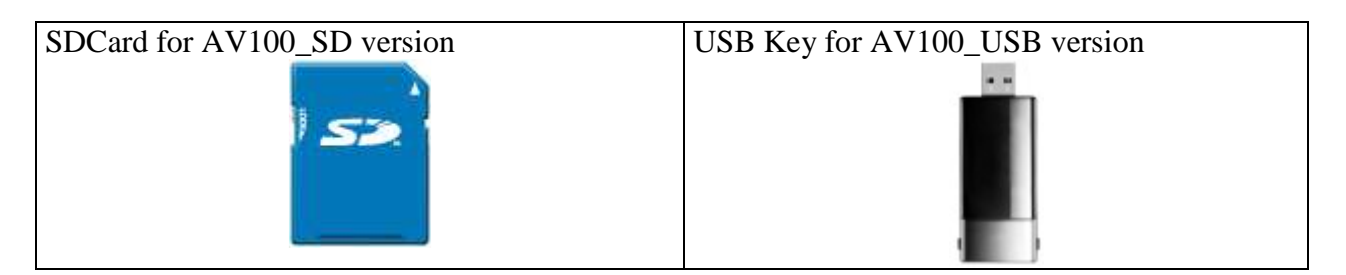

The data is formatted according to the standard .csv, then open and read with the most common spreadsheets.

The data is sampled with a sampling rate of up to 1 sec.

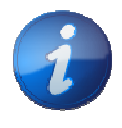

Information: every engine manufacturer provides different data, please check the manufacturer documentation for data available on J1939.

## **Board Installation**

AV100 provides a DB15 connector made:

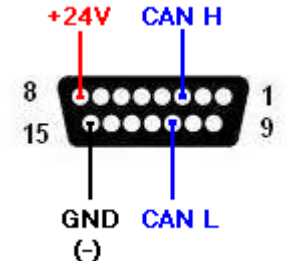

Revisione 1.08 05/2013

with the following connections to be

Pin 8-> +24V Pin 15-> GND Pin 3 -> CAN H Pin 11-> CAN L

The AV device is equipped with three LEDs with the following meaning::

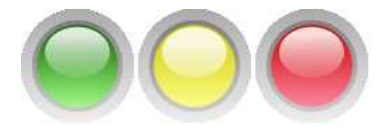

LED GREEN Power\_ON: If turned on, the module is powered. YELLOW LED Sampling: Power pulse during the pulse module logs LED RED Error: If turned on, an error has been detected..

#### Truck or Engine Installation

There are 2 way for the installation on the Truck:

a) First solution: Use a wire connection between AVJ1939Recorder CAN lines to the CAN lines of the truck or the engine. This solution is suitable for the truck that gives to you all the information available on the appropriate J1939 connector.

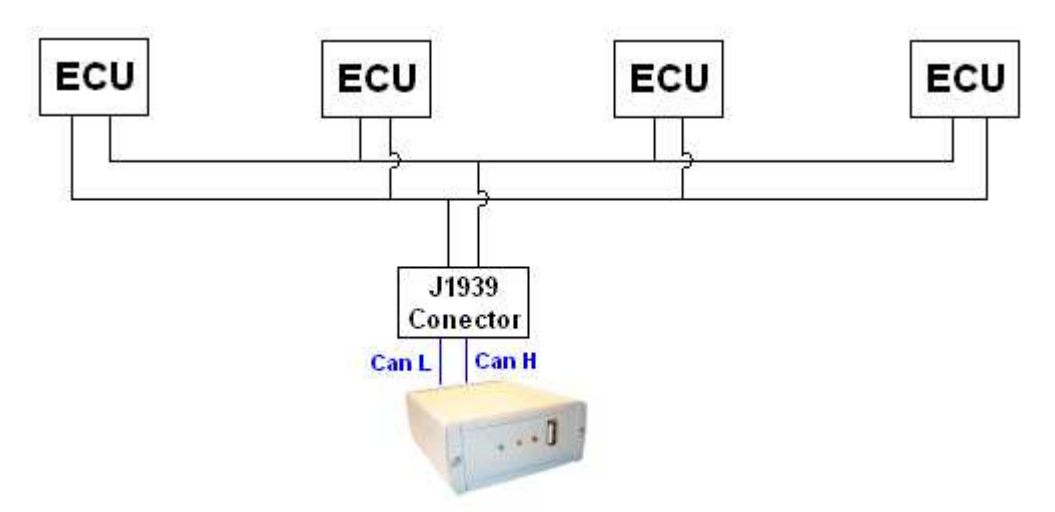

- b) Second solution : Use contactless sensor to read the communication between the different ECU of the trucks. This solution allow electrical isolation between the original cable and the AVJ1939Recorder, it means :
  - $\checkmark\,$  the original equipment is SAFE , because with contacless sensor there is NOT real connection.
  - $\checkmark$  is impossible to damage the original equipment
  - ✓ is impossible create voltage or current interference with original Equipment

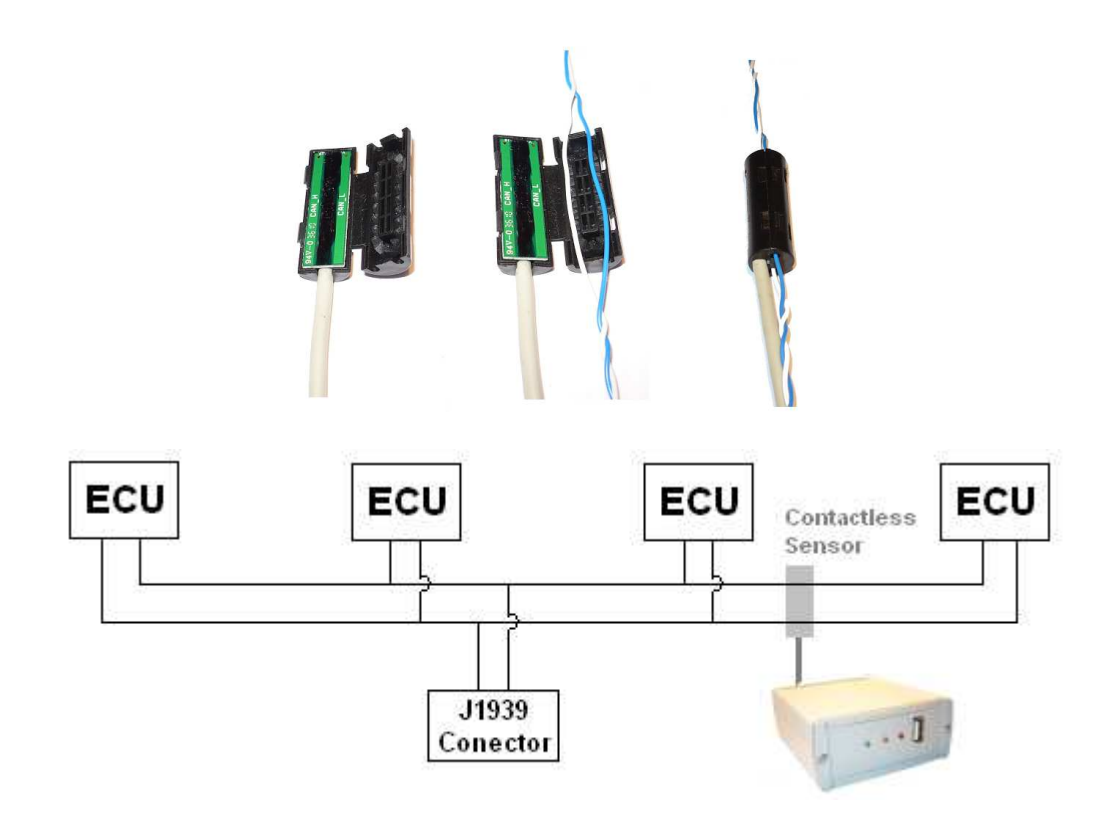

Use the Contactless sensor on the J1939 Conector is a Wrong connection if nothing is connected in to .

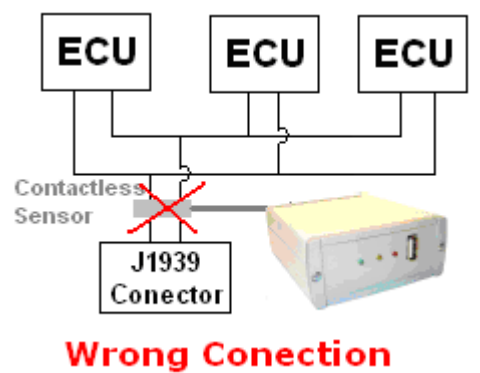

## **SD Card Configuration**

If you buy SD Card, it is recommended to format the SD Card with FAT16 second illustration below.

| Formatta            | (E:)         | 1      | 2<br>N |
|---------------------|--------------|--------|--------|
| Capacità:           |              |        |        |
| 1,86 GB             |              |        | •      |
| File system         |              |        |        |
| FAT                 |              |        | •      |
| Dimensioni unità di | allocazione  |        |        |
| Dimensione di alloc | azione prede | finita | •      |
| Etichetta di volume |              |        |        |
| Etichetta           |              |        |        |
| Copzioni di formatt | azione —     |        |        |
| Formattazione       | veloce       |        |        |
| Attiva compre       | ssione       |        |        |
| Crea disco di a     | avvio MS-DOS | 5      |        |
|                     |              |        | _      |
|                     |              |        |        |
|                     | Avvia        | Chiudi |        |

### AVJ1939Configurator

With the software AVJ1939Configurator can do the following:

- ✓ Reading data in realtime Canbus
- $\checkmark$  Setting the clock-calendar
- ✓ General Settings

The USB cable supplied power to the module allows for the configuration off-line, and therefore without the aid primary supply.

When installing the module, you can make the analysis of J1939 parameter measured using the USB cable in bridge mode. The mode is configured simply by inserting in the middle the bridge between the module and AVJ1939Recorder connector to the vehicle.

Setting the clock-calendar is necessary because the present one unit with its own internal RTC frequency. Please remember to update the date and time in switching between standard time and daylight saving time.

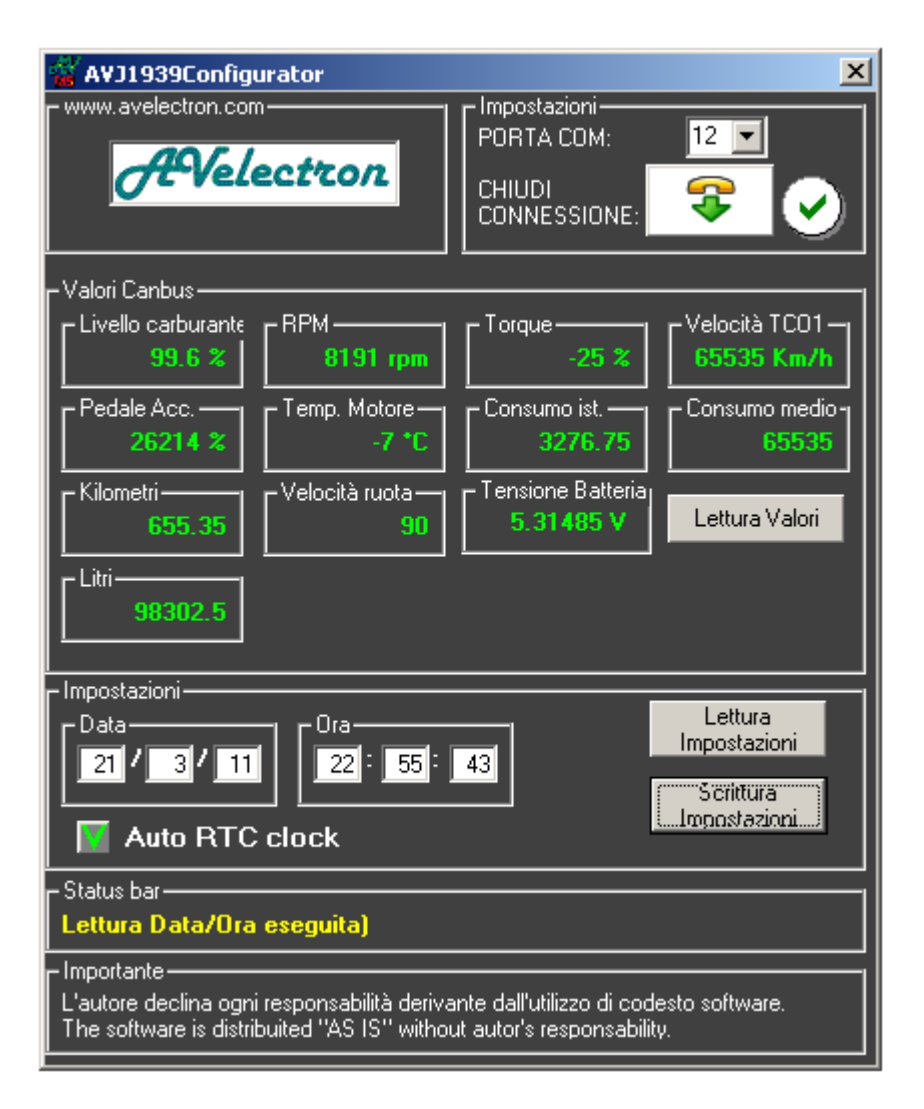

Connect the USB cable to your PC and check the COM port acquired.

The COM port can be seen to be gained from START -> Control Panel-> System-> Device Manager -> Com Ports.

| 💕 Pannello di controllo                                                                                                    | <u>×</u>                                                                                                    | Proprietà del sistema                                                                                                    | ? Xp Gestione periferiche                                                                                                    |
|----------------------------------------------------------------------------------------------------|----------------------------------------------------------------------------------------------------|----------------------------------------------------------------------------------------------------|----------------------------------------------------------------------------------------------------|
| File Modifica Visualizza Preferiti Str                                                                                                    | umenti ?                                                                                                    | Binristino configurazione di sistema                                                                                                    | File Azione Visualizza ?                                                                                                    |
| 🕒 Indietro 🔸 🕥 + 🏂 🔎 Cerc                                                                                                    | a <sup>»</sup> Indirizzo Chiegamenti <sup>»</sup>                                                                                                    | Aggiornamenti automatici Connessione remo<br>Generale Nome computer Hardware Au                                                                                                    |                                                                                                    |
| Nome *<br>© Opzioni internazionali e della lingua<br>© Opzioni internet<br>© Opzioni modern e telefono<br>© Opzioni risparmio energia<br>Periferiche di gioco<br>© Posta | Commenti<br>Personalizza le inpostazioni per la v<br>Configura le impostazioni Internet visi.<br>Configura le impostazioni di Risparm<br>Agglunge, rimuove e configura perif<br>Profil di Microsoft Exchange                                                                                                    | Gestione periferiche<br>Gestione periferiche visualizza un elenco di tutte le periferi<br>hardware installate nel computer. Utilizzare Gestione<br>periferiche per modificare le proprietà delle periferiche<br>Gestione periferiche   | Grade     ⊕ ■ CAN Hardware (Kvaser)       Image: Computer       Iche       Image: Controller not bus IEEE 1394       Image: Controller not scure Digital       Image: Controller IDE ATA/ATAP1       Image: Controller IDE ATA/ATAP1       Image: Controller IDE ATA/ATAP1       Image: Controller IDE ATA/ATAP1       Image: Controller IDE ATA/ATAP1       Image: Controller IDE ATA/ATAP1       Image: Controller IDE ATA/ATAP1       Image: Controller IDE ATA/ATAP1                                                                                                    |
| Risparnio enregetico TOSHIBA<br>Scanner e fotocamere digitali<br>Schermo<br>Sisteriatore unità CD/DVD<br>Sisteria e riconoscimento vo die<br>Sistema                     | Rigerca rapida@: gestione degli indi<br>possibile modificare la configurazio<br>Aggiunge, rinuove e configur a scar<br>Cambia l'aspetto del desktop, modif<br>Impostare la velocità di rotazione di<br>Modifica le impostazioni di sintesi e r<br>Consente di visualizzare informazion                           | Driver<br>La firma driver consente di verificare che i driver che si<br>installano siano compatibili con Windows. Windows Upda<br>consente di configuare la connessione a Windows Upda<br>per i driver.<br>Firma driver Windows Update | te le Porferiche di sistema Porferiche di sistema Porferiche di sistema Porte (COM 15) Bit Port (COM15) Bit Port (COM16) Bit Port (COM16) Bit Port (Dit Port Port Port Port Port Port Port Por |
| Stumpth d amministrazione Suoni e perferiche audio ToSHIBA Controls TOSHIBA HWSetup Modows CardSpace                                                                     | Mostra le stampanti e le stampanti i r<br>Configura le impostazioni amministra<br>Cambia la combinazione di suoni del<br>Personalizza le impostazioni della ta-<br>Fornisce le impostazioni daroffigura<br>Fornisce le impostazioni hardware d<br>Manage Information Cards used to<br>Cardieme Underenz Emersoni | Ptofili hardware<br>I profili hardware consentono di impostare e memorizzare<br>diverse configurazioni hardware.<br>Profili hardware                                                                                                   | B Port (COM12)           B Port (COM18)           B Port (COM18)           B Port (COM20)           B Port (COM21)           B Port (COM22)           B Port (COM23)           B Port (COM24)                                                                                                    |
| Consente di visualizzare informazioni                                                                                                    | Coningura windows FireWall.                                                                                                    | OK Annulla                                                                                                    | Applica USB Serial Port (COM5)                                                                                                    |

On software select the appropriate COM PORT and press Open connection.

Now you are connected to AVJ1939Recorder so you can choose the following action:

- Read real time value. You must press the button for read the istant value.
- Read RealTimeClock (RTC) . You must press the button for read the istant value of RTC (Real Time Clock)
- Choose AutoRTC for read the value from the PC
- Write RealTimeClock (RTC). For transfer the current Time and data to AVJ1939Recorder.

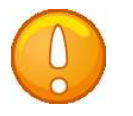

Durante l'utilizzo del cavo di programmazione USB, la chiave USB non salva i dati.

## Data

The data is saved in. Csv file using the following table::

|   | A          | В        | С       | D    | E      | F           | G            | Н          |            | J                | K             | L            | M        | N        |
|---|------------|----------|---------|------|--------|-------------|--------------|------------|------------|------------------|---------------|--------------|----------|----------|
|   |            |          | Livello |      | Torque | Velocità    | Acceleratore | Temp       | Consumo    | Consumo          | Strada        | Litri        | Velocità | Batteria |
| 1 | Data       | Ora      | [%]     | RPM  | [%]    | TCO1 [Km/h] | [%]          | motore[°C] | medio[L/h] | istantaneo[Km/l] | percorsa [Km] | consumati[L] | [Km/h]   | [V]      |
| 2 | 24/03/2011 | 23.18.22 | 99,6    | 1250 | 1      | 60          | 33           | 40         | 20         | 2                | 1000          | 500          | 60       | 24       |
| 3 | 24/03/2011 | 23.18.23 | 99,6    | 1250 | 1      | 60          | 33           | 40         | 20         | 2                | 1000          | 500          | 60       | 24       |
| 4 | 24/03/2011 | 23.18.24 | 99,6    | 1250 | 1      | 60          | 33           | 40         | 20         | 2                | 1000          | 500          | 60       | 24       |
| 5 | 24/03/2011 | 23.18.25 | 99,6    | 1250 | 1      | 60          | 33           | 40         | 20         | 2                | 1000          | 500          | 60       | 24       |
| 6 | 24/03/2011 | 23.18.26 | 99,6    | 1250 | 1      | 60          | 33           | 40         | 20         | 2                | 1000          | 500          | 60       | 24       |

The files are saved as **yymmddxx.csv** Ove:

yy : year mm: month dd : days xx : number.

Example:  $11040103 = 3^{\circ}$  Log of 1st April 2011.

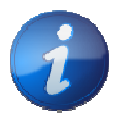

Information: Copy the data inside the PC , Working directly on SD Card or USB Key may be not so fast.

## How to use it

After the installation, you can start to use the AVJ1939Recorder.

1) You can connect your USB KEY or SD CARD on the AVJ1939Recorder. When turn on the Key, the Datalogger start do save data. When turn off the Key, the Datalogger stops to save data.

2) Now you can travel with all the times you want. More or less a 2GB USB KEY can store 200 working Days 24h/24h.

3) When you want to check the travel, every trips, one times on a week, one times on month, extract the USB KEY from AVJ1939Recorder and go to Office on TruckLog Server PCs.

4) Insert the USB KEY Memory on the PC and Start the software for Download and for Analysis.

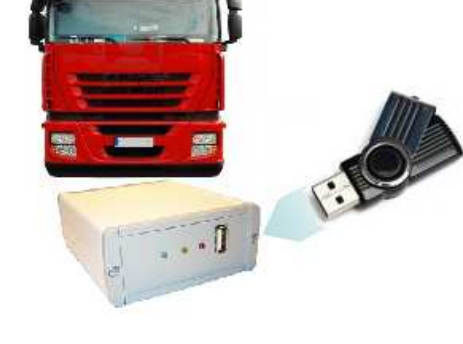

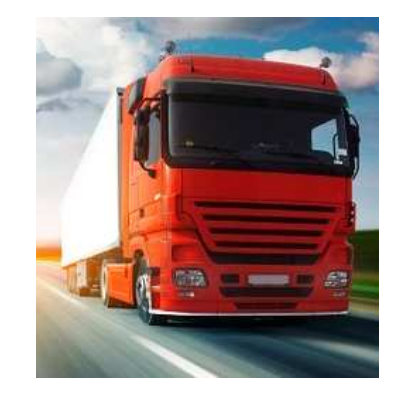

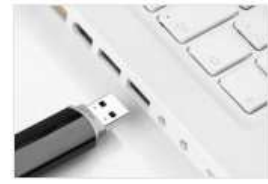

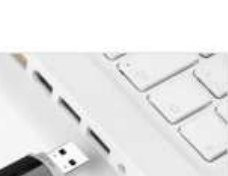

# Software AVTruckLog

The software AVTruckLog allow you to download all the data from the USB KEY or SD CARD on the PC. After the download the software allow to manage and to query data to understand the trips. Demo mode allow you to use the software with demo data, so you can evaluate the powerfull features of the software. The only restriction is you cannot download the data from media (USB KEY or SD card). This software on Demo mode could be used for visualization and query

From Control Panel you can choose the operation:

Import : to import data form USB Key or SD Card to the PC

Anagrafica = Fleet Registry : to insert the composition of the Fleet.

Grafici = Graph : To display the graph of a truck trip

Analisi Consumi = Consumption Analysis: analizze the consumption and the parameter ( maximum speed, maximum RPM etc etc ) of a truck trip

Analisi Utilizzo = Trip Analysis: to know when it is was used and the monthly truck trips

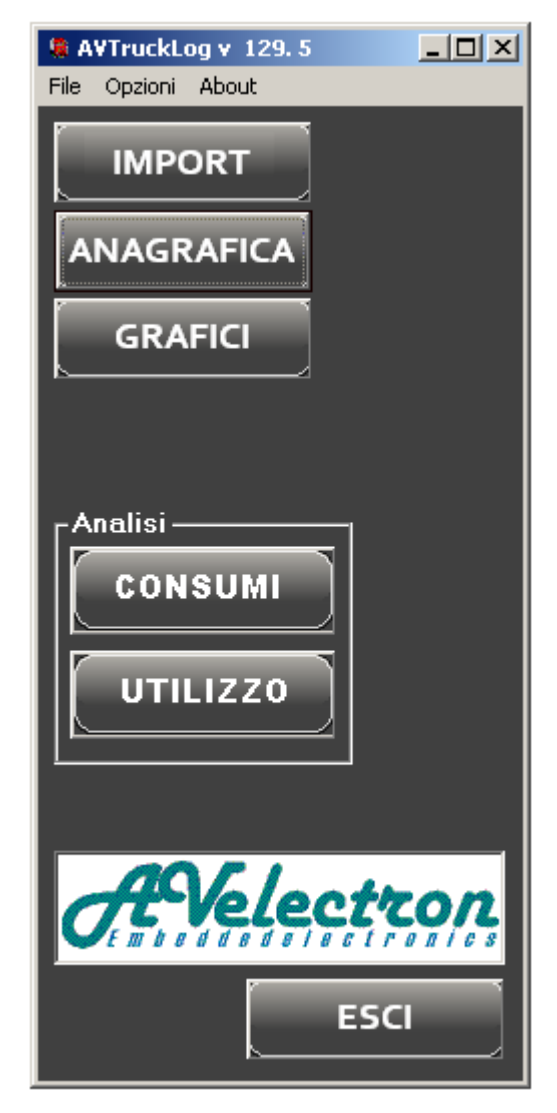

#### Configuration

On configuration you can choose the Database to use (it depends on your systems).

On the Fleet Registry section you can add all the truck of your Fleet . You can use an identification, but also a Registration number can be used. On Trucks control Panel you can insert also other data regarding the Truck.

| 💐 AVTruckLog - Anagra         | fica                      |                        | _ 🗆 🗡     |
|-------------------------------|---------------------------|------------------------|-----------|
| Targa:                        | Marca - Modello           |                        |           |
| AA 123 BB                     | MAN                       |                        | +         |
| Altre info                    |                           |                        |           |
| Mod2                          |                           |                        | -         |
| Capacità Serbatoio<br>[Litri] | Altezza Serbatoio<br>[mm] | Coefficente<br>Gasolio |           |
| 500                           | 600                       | 7                      | Aggiorna  |
| K-sensore                     |                           |                        | Inserisci |
| 0,119000002741814             | Calcola K sens            | ore                    |           |
|                               |                           | AVelectron             | CHIUDI    |

### Lincensing

This Window show to you the serial number and the License Key Entry.

| License        |            | ×          |
|----------------|------------|------------|
|                |            | AVelectron |
|                |            |            |
| Serial Number: | 1218151215 |            |
| Licenza:       | 5422       |            |
|                |            |            |
|                |            | CHIUDI     |

The program without license can work on Demo Mode.

On Demo Mode you are available to do all the operation except the IMPORT action; on Demo Mode you'll find the Blank button instead IMPORT button on main Window.

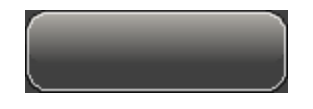

To download the data from USB KEY or SD Card you must be licensed.

Every installation generates a different serial number, to obtain the License, please contact the sales office and communicate the serial number.

A software activation Key will be sent ; insert the code on Licenza entry.

#### Import data

This Window Allow to you to import the data from USB Key or SD Card to th Server PC. Remember, to import data from USB KEY or SD CARD License version with activation Key is needed.

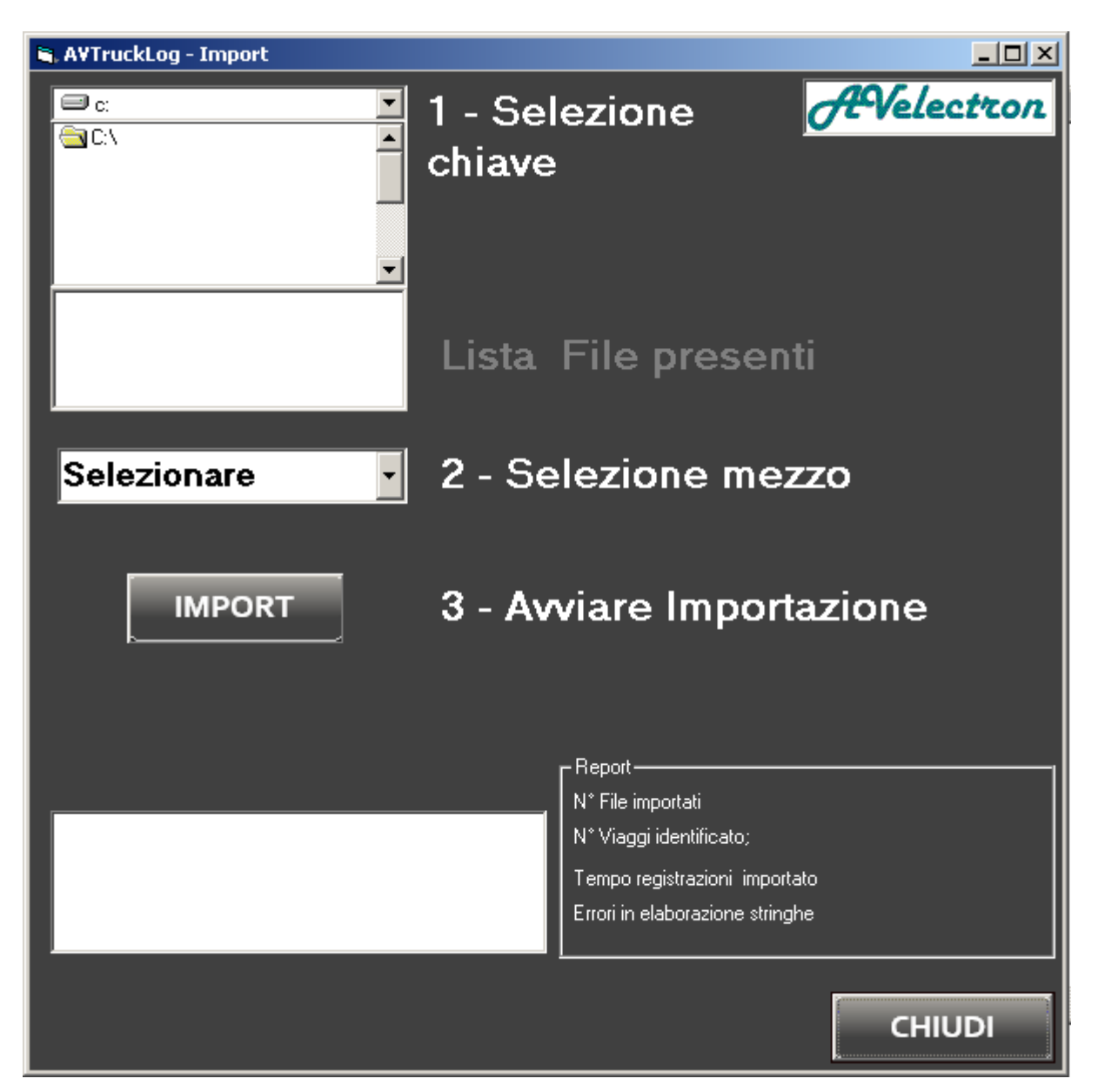

Select the directory of your USB KEY, choose the Truck about the data are referred, and starts to download. After the download the USB KEY is blank , and you can find data for next Query.

i

The IMPORT time depends by the quantity of records (time saved) and by Server PC hardware performance. A Bar show to you the work in progress.

#### **Consumption Analysis**

The tools Consumption analysis allows to you know statistics and data for a truck query for a query period.

Select the truck to investigate, choose the period for analisys and press Analizze.

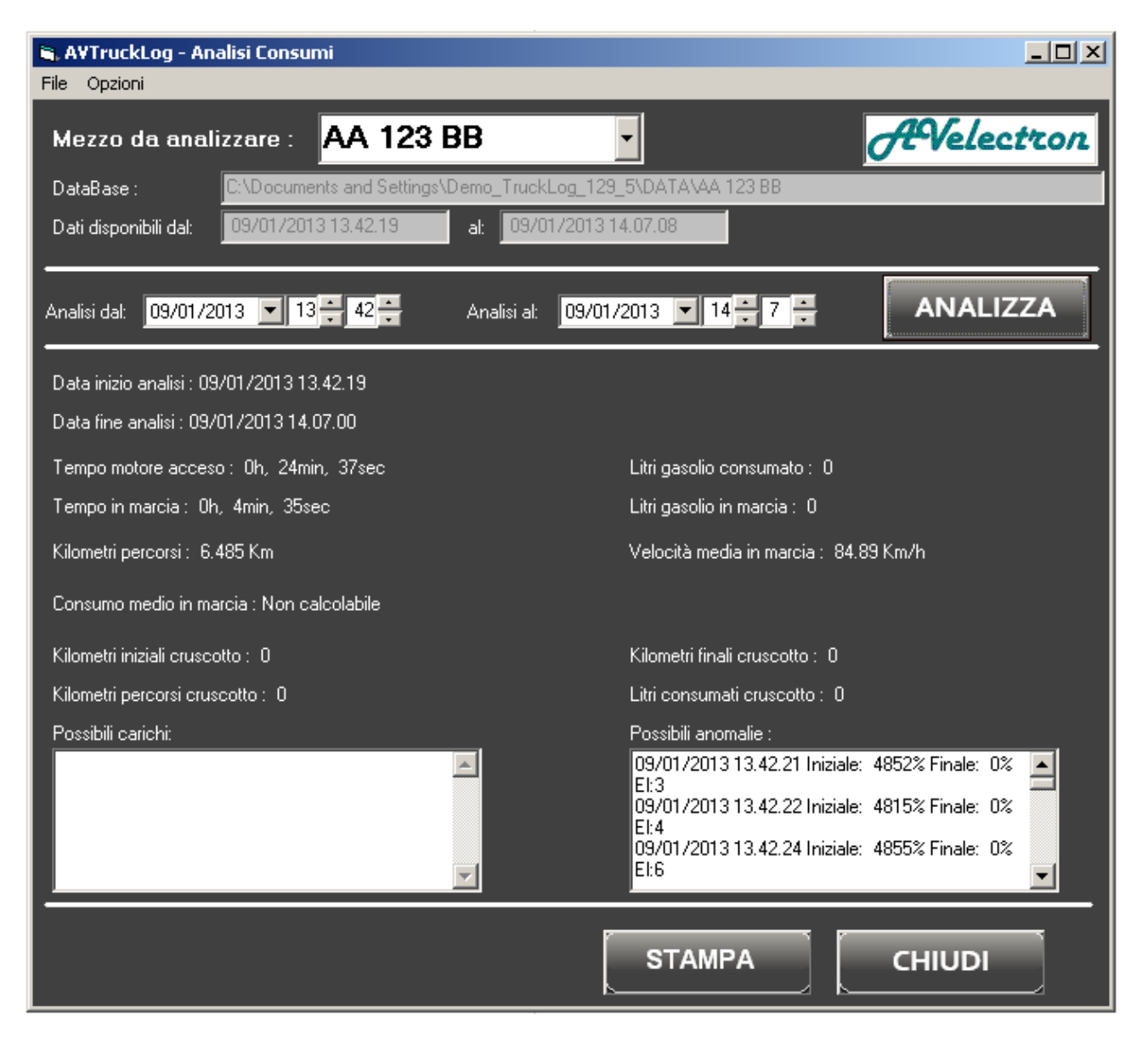

#### **Trip Analysis**

The tools allow knowing the monthly truck trips. Select the truck to investigate, choose the period for analysis and press Analizze.

#### AVTruckLog - User Manual

| AVTruckLog - Analisi Utilizzo                                                |                 |                   |                   |             |  |  |  |  |  |
|------------------------------------------------------------------------------|-----------------|-------------------|-------------------|-------------|--|--|--|--|--|
| Mezzo da analizzare : BB 666 AA -                                            |                 |                   |                   |             |  |  |  |  |  |
| DataBase : C:\Documents and Settings\Demo_TruckLog_129_5\BB 666 AA_ 2013.mdb |                 |                   |                   |             |  |  |  |  |  |
| Dati disponibili dal: 25/03                                                  | 3/2013 23.56.29 | al: 26/03/2013 23 | 3.29.19           |             |  |  |  |  |  |
| Marzo 🔹                                                                      | 2013            | •                 |                   | ANALIZZA    |  |  |  |  |  |
| 0 1 2 3 4                                                                    | 5 6 7 8         | 9 10 11 12 13     | 14 15 16 17 18 19 | 20 21 22 23 |  |  |  |  |  |
| 2<br>3<br>4                                                                  |                 |                   |                   |             |  |  |  |  |  |
| 6<br>7<br>8                                                                  |                 |                   |                   |             |  |  |  |  |  |
| 9<br>10<br>11<br>12                                                          |                 |                   |                   |             |  |  |  |  |  |
| 13<br>14<br>15                                                               |                 |                   |                   |             |  |  |  |  |  |
| 17<br>18<br>19                                                               |                 |                   |                   |             |  |  |  |  |  |
| 20<br>21<br>22<br>23                                                         |                 |                   |                   |             |  |  |  |  |  |
| 24<br>25<br>26<br>27                                                         |                 |                   |                   |             |  |  |  |  |  |
| 28<br>29<br>30                                                               |                 |                   |                   |             |  |  |  |  |  |
|                                                                              |                 |                   |                   |             |  |  |  |  |  |
| Consumidal : 2013/3/263                                                      | 3: 15 2013/3    | 7 26 3: 30        | CONSUMI           |             |  |  |  |  |  |

Is it possible recall the Consumption analysis tools for a specific period.

Select the zone using the mouse, you can see the selected data on the bottom. Press the "Consumi" button, and you can find the appropriate setting on Consumption Analysis form opened.

#### **Graph Analysis**

The tools allow you to investigate on the use second by second of the truck Select the truck to investigate, choose the period for analysis.

#### AVTruckLog - User Manual

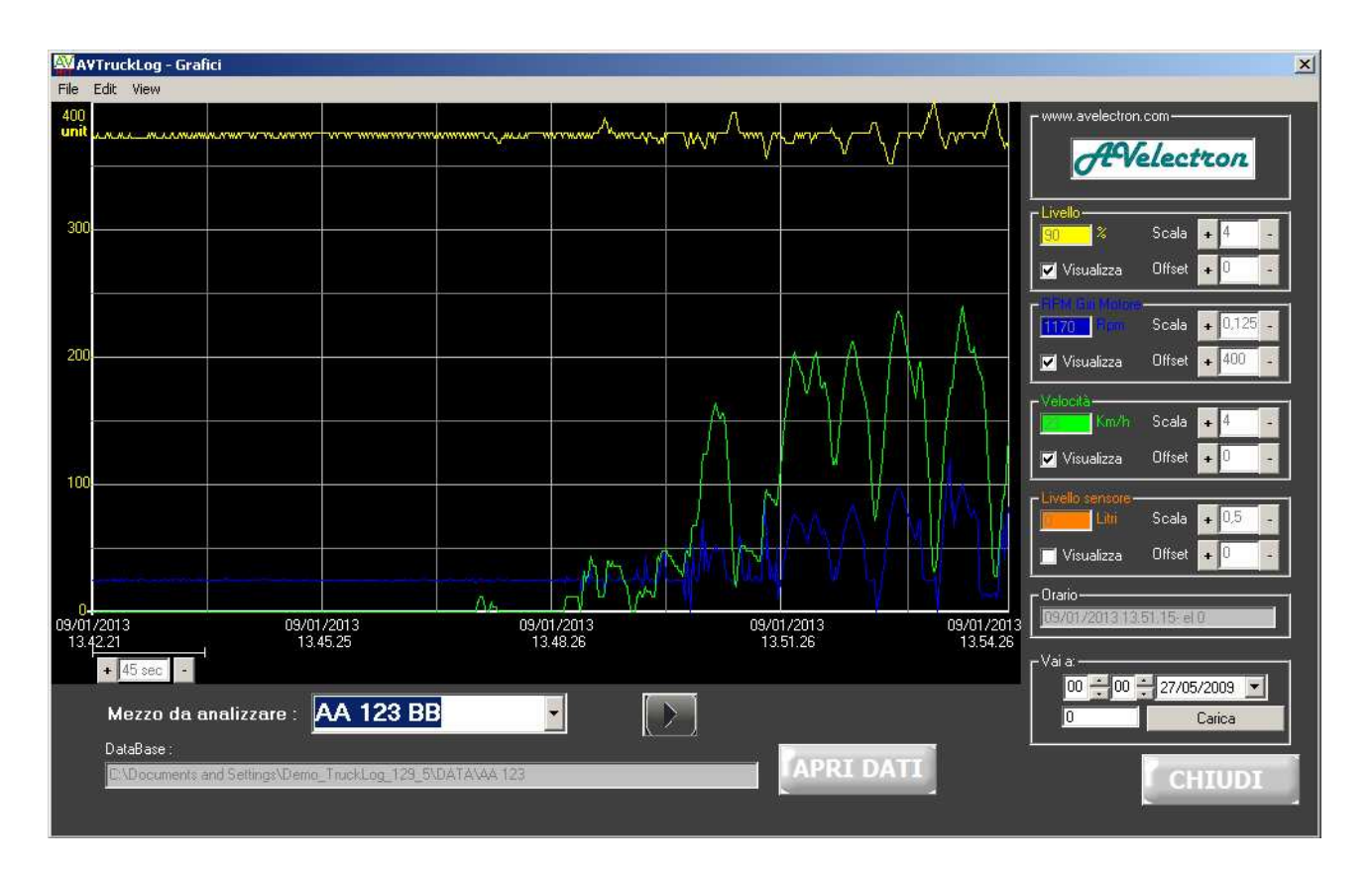

# Troubleshooting

- 1) Only Green Led is ON, while Yellow Led is OFF: Check the supply Voltage because there is a control and the data logging is stopped when Power supply is less the 21.5V.
- 2) At start-up all 3 Leds are Flashing Low ? Check the supply Voltage because on start-up it is les then 21.5V retry the start-up. This control is excluded when USB Program cable is connected.

## **Characteristics**

#### Functional

Maximum sampling rate: 1 second

Support SDCard: 1 GB to 8 GB, FAT16 Formatting Support USB Key: 1 GB to 32 GB FAT32 Formatting

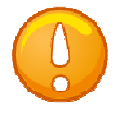

The data refer to the last recorded data passed in the last period since the previous sampling

#### FMS Standard codes:

|      |         | Parametro         | Unità  |           | Unità  |
|------|---------|-------------------|--------|-----------|--------|
| ID   | Byte    | rilevato          | misura | Scala     | Scheda |
| FEFC | 1       | Fuel level        | %      | 0-100%    |        |
| F004 | 3,4     | Engine RPM        | rpm    |           |        |
| F004 | 2       | Torque            | %      |           |        |
| FE6C | 7       | Speed             | KM/h   |           |        |
| F003 | 1       | Accelerator pedal | %      |           |        |
| FEEE | 0       | Temperature       | C      | -40 +125° | C      |
| FEF2 | 1,2     | Consumption       |        |           |        |
|      |         | Consumption       |        |           |        |
| FEF2 | 3,4     | istantaneous      |        |           |        |
| FEC1 | 3,4,5,6 | Road traveled     | m      |           | KM     |
| FEE9 | 3,4,5,6 | Fuel used         | I      |           |        |

#### **Electric Characteristics**

Power supply: +10 VDC ... +36 VDC

**Minimum Power supply for DataLogging :** +21,5 VDC (For Power Supply to 12V contact sales reference)

**Consumption :** 1 W

Revisione 1.08 05/2013

AVTruckLog – User Manual

**Temperature :** -20...+60°C

#### **Mechanics Characteristics**

Housing: Alluminium Dimension : 100x86x39 mm (LxLxH)

## Allegato 1

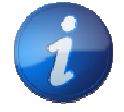

By request is possible to customize the Hardware, Firmware and Software.

## Attention

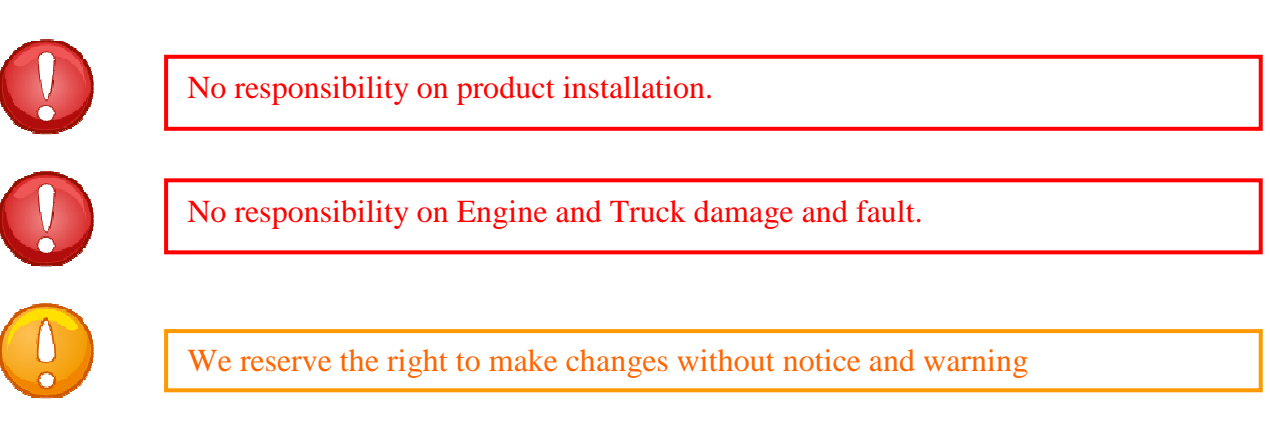